## Comment se connecter à l'appli ASTU-CSE ?

1/ Téléchargez l'application ASTU-CSE

- 2/ Installez l'application
- 3/ Indiquez le nom de votre CSE <u>"ADMIN-CSE"</u>
- 4/ Connectez-vous

## Quel est mon identifiant de connexion ?

Votre identifiant de connexion est votre adresse mail professionnelle ou personnelle.

## Je n'arrive pas à me connecter à mon compte

- \* Depuis la page de connexion, cliquez sur le lien "mot de passe oublié"
- \* Renseignez votre identifiant (adresse mail pro ou perso)
- \* Cliquez sur Envoyer

\* Vous allez recevoir un mail sur la messagerie associée à votre compte pour réinitialiser votre mot de passe.

## Je n'arrive pas à accéder au site de mon CSE depuis l'appli ASTU-CSE

Si vous n'arrivez pas à accéder à ASTU-CSE alors que vous avez bien suivi les étapes précédents, nous vous invitons à effectuer les manipulations suivantes sur votre mobile :

1/ Allez dans les Paramètres de votre mobile

- Sélectionnez le menu application
- Sélectionnez l'application ASTU-CSE
- Appuyez sur Stockage
- Et enfin cliquez sur Effacer/Vider le cache

Si vous êtes sur iPhone merci de passer directement au point 2

2/ Désinstallez l'application ASTU-CSE.

- 3/ Réinstallez l'application ASTU-CSE.
- 4/ Ouvrez l'application ASTU-CSE
- 5/ Indiquez le nom de votre CSE <u>"ADMIN-CSE"</u>
- 6/ Connectez-vous avec votre adresse mail pro ou perso et votre mot de passe

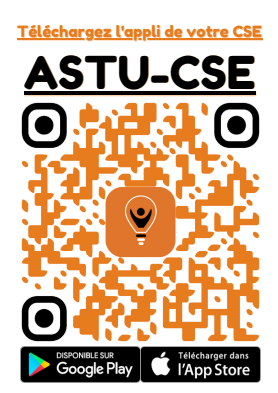